## **Christian Brothers Bookstore Instructions**

Below are instructions on how to purchase your books from the Christian Brothers High School Bookstore for the 2017-2018 school year. Once you have confirmed that your schedule is correct, please order your books. Free shipping is offered on all orders more than \$99 placed before July 28, 2017. If you have any questions or problems, please contact Brittany Williams by phone at (916) 733-3646 or by e-mailing <u>bwilliams@cbhs-sacramento.org</u>.

Step 1: Go to the Christian Brothers High School Bookstore.

**Step 2**: Click "Let's Get Started" on the CBHS Bookstore. *Note: Christian Brothers does not offer financial aid for textbooks unless your student is in the Br. David Brennan program. Do not click "Redeem It Here."* 

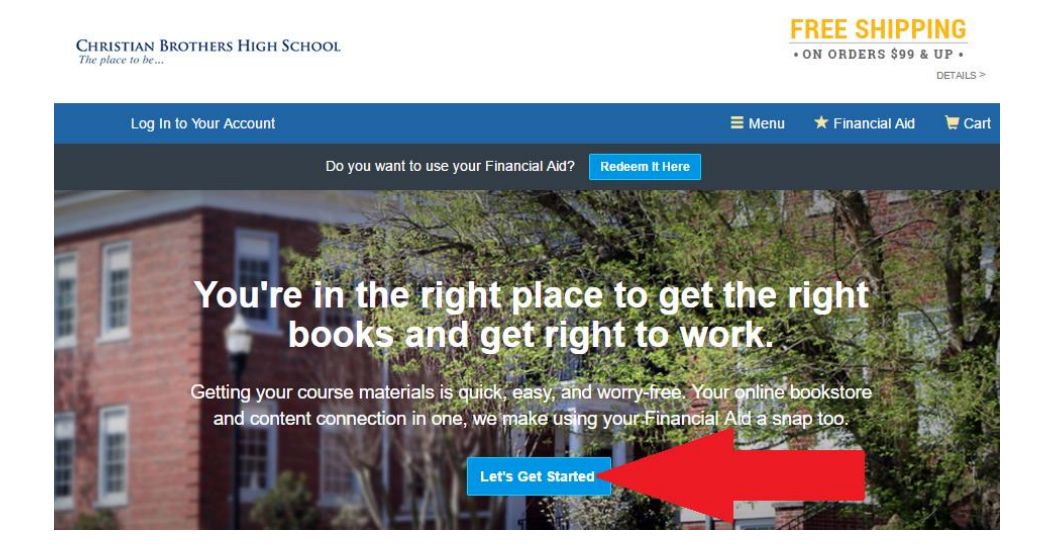

**Step 3**: Enter your student's StudentID number which was provided on the schedule which was mailed to them, then click "View Your Materials" to see the books for the courses your student is enrolled in. *Note: Christian Brothers does not offer financial aid for textbooks.* 

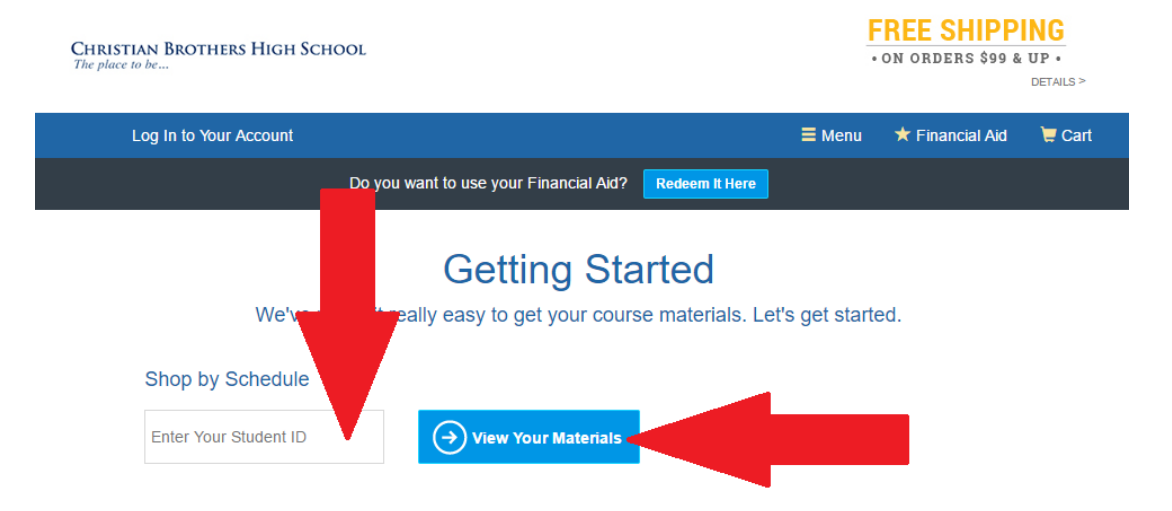

**Step 4**: You'll be shown a page which shows all of your student's course materials. Verify that your student's name is shown before you begin selecting textbooks and course materials.

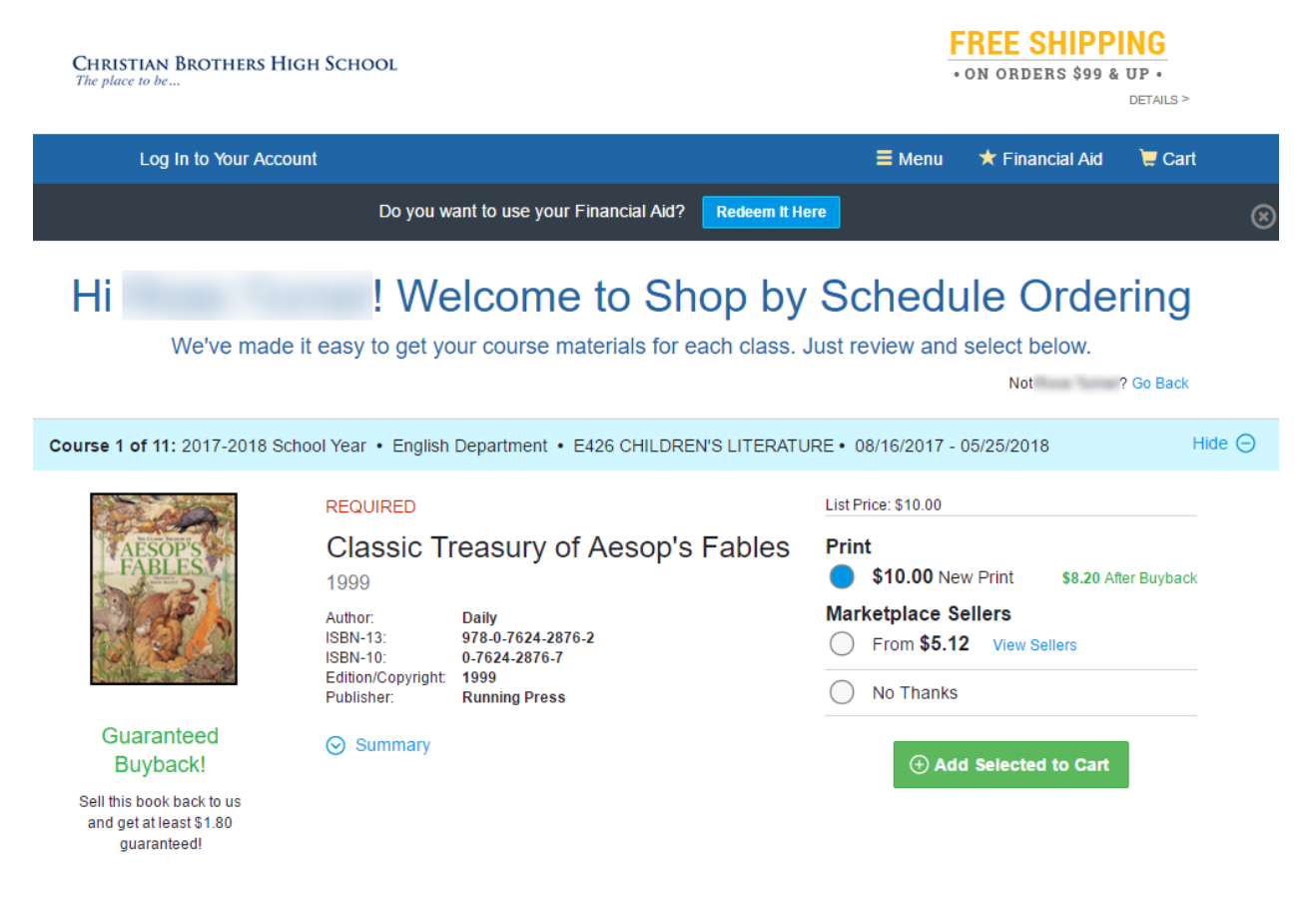

**Step 5**: Select the course materials you want to purchase, making sure to select ALL required course materials and any optional course materials you may want. You can choose to buy it directly from the CBHS Bookstore, or by buying it through the CBHS Bookstore Marketplace. When done, click "Proceed to Checkout" at the bottom of the page.

| <b>Psÿchology</b><br><b>Signal Signal</b>                            | REQUIRED<br>Holt Psyc<br>Practice \$<br>12 (REV)03                  | hology: Principles in<br>Student Edition Grades 9-                                           | List Price: \$136.00  Print  \$102.00 Used Print  \$40.80 After Buybac  \$136.00 New Print \$74.80 After Buybac                           |  |
|----------------------------------------------------------------------|---------------------------------------------------------------------|----------------------------------------------------------------------------------------------|----------------------------------------------------------------------------------------------------|--|
|                                                                      | Author:<br>ISBN-13:<br>ISBN-10:<br>Edition/Copyright:<br>Publisher: | Rathus, Spencer<br>978-0-03-064638-6<br>0-03-064638-3<br>(REV)03<br>Holt, Rinehart & Winston | Rental         \$67.90 Used Print Rental         Return by 06/01/2018.         Marketplace Sellers         From \$1.99       View Sellers |  |
| Sell this book back to us<br>and get at least \$61.20<br>guaranteed! |                                                                     |                                                                                              | ○ No Thanks • Add Selected to Cart                                                                                                    |  |
| Add or Change Courses                                                |                                                                     |                                                                                              | $\rightarrow$                                                                                                    |  |

Step 6: Confirm your books, then click "Check out now."

|                                                      | Great - we're ready to wrap up your order. Just review your cart and head to checkout.                                   |        |     |         |             |                                                                                                    |                |
|------------------------------------------------------|----------------------------------------------------------------------------------------------------|--------|-----|---------|-------------|----------------------------------------------------------------------------------------------------|----------------|
| 1 MBS Direct item in your cart        Add More Items |                                                                                                    |        |     |         | ⊙ Check out | now                                                                                                    |                |
| ITEM                                                 |                                                                                                    | FORMAT | QTY | TOTAL   |             |                                                                                                    |                |
| ABOTA                                                | Classic Treasury of<br>Aesop's Fables 1999<br>by: Daily                                                                  | New    | 1   | \$10.00 | $\otimes$   | Your Order<br>1 MBS Direct item                                                                                                    | \$10.00        |
|                                                      | Edition/Copyright: 1999                                                                                                  |        |     |         |             | Shipping                                                                                                    | TBD            |
|                                                      | 2017-2018 School Year •<br>English Department • E426<br>CHILDREN'S LITERATURE •<br>08/16/2017 • 05/25/2018 •<br>REQUIRED |        |     |         |             | Tax<br>Total                                                                                                    | TBD<br>\$10.00 |
|                                                      | Guaranteed Buyback: \$1.80                                                                                               |        |     |         |             | Balance Due \$10<br>Shipping and tax, if applicable, will<br>calculated in checkout. Access cod<br>products will be emailed to you. |                |
|                                                      |                                                                                                    |        |     |         |             | • Check out<br>OR                                                                                                    | now            |

Your Cart

**Step 7**: Create a new account, filling in the required information, accepting the Privacy Policy & Terms of User, and then click "Create Your Account."

## Welcome to your online bookstore!

| We have all the course materials you need for your classe<br>you lo           | is this term. Using your Financial Aid is a snap, too. Let's get<br>igged in. |
|-------------------------------------------------------------------------------|-------------------------------------------------------------------------------|
| Do you want to use your Fina                                                  | ancial Aid? Redeem It Here                                                    |
| Existing Customers<br>Great to see you again. Log in below.<br>Email Address* | New Customers<br>It's easy to create an account. Let's get<br>started.        |
|                                                                               | First Name* Last Name*                                                        |
| Password* Forgot Your Password?                                               | Example                                                                       |
|                                                                               | Email Address*                                                                |
| * required                                                                    | , 2000-50 generati i ser                                                      |
| Remember your email address                                                   | Password* Confirm Password*                                                   |
|                                                                               |                                                                               |
| ⊖ Log in Now                                                                  | (must be 5-10 characters, * required<br>letters and numbers only)             |
| -                                                                             | I have read and accept the Privacy Policy & Terms of Service.                 |

**Step 8**: Proceed through the checkout process, filling out Shipping/Billing Addresses, choosing a Shipping Method, and entering Payment options.

**Step 9**: On the "Student Details" page, please enter the First Name, Last Name and Email Address of the student you are purchasing the books for, then click the "Save" button.

| 1. Shipping & Billing Address | 2. Shipping Method 3. Payment Options |                 | 4. Student Details  |        |  |
|-------------------------------|---------------------------------------|-----------------|---------------------|--------|--|
| OK, now it's time to          | o tell us who is getti                | ing what.       | Your Order          | View C |  |
| Who will be using these cou   | rse materials?                        |                 | 1 MBS Direct item   | \$10   |  |
| Example Parent                | 2000316281078-108                     |                 | Shipping            | \$13.3 |  |
|                               |                                       |                 | Тах                 | \$0.   |  |
| First Name*                   | Last Name*                            | Email Address*  | MBS Direct Subtotal | \$24.  |  |
| Test                          | Student                               | test@test.com < | Order Total         | \$24.  |  |
| *required                     |                                       |                 | Balance Due         | \$24.  |  |

**Step 10**: Review the courses at the bottom of the page, and choose your student's name in each drop-down. When all courses are associated with your student, click "Review Your Order."

| 2. Shipping Method                                               | 3. Payment Options                                                                                                    | 4. Student Details                                                                                                    |                                                                                                    |  |  |
|------------------------------------------------------------------|----------------------------------------------------------------------------------------------------|----------------------------------------------------------------------------------------------------|----------------------------------------------------------------------------------------------------|--|--|
| ell us who is gettir                                             | ng what.                                                                                                    | Your Order                                                                                                    | View Car                                                                                                    |  |  |
| materials?                                                       |                                                                                                    | 4 MD0 Direct                                                                                                    |                                                                                                    |  |  |
| 200037628767676768                                               |                                                                                                    | Shipping                                                                                                    | \$13.23                                                                                                    |  |  |
| test@test.com                                                    | Edit                                                                                                    | Tax                                                                                                    | \$0.83                                                                                                    |  |  |
| Ū.                                                               |                                                                                                    | MBS Direct S                                                                                                    | ubtotal \$24.06                                                                                                    |  |  |
| Last Name*                                                       | Email Address*                                                                                                    | Order Total                                                                                                    | \$24.06                                                                                                    |  |  |
|                                                                  | Required for eContent                                                                                                    | Beleves De                                                                                                    |                                                                                                    |  |  |
| t, now let's review your cou                                     | rrse list. 📀 Next Step: Cour                                                                                                    | Get \$1                                                                                                    | .80                                                                                                    |  |  |
| Review your courses                                              |                                                                                                    |                                                                                                    | Guaranteed Buyback!                                                                                                    |  |  |
| e drop downs for each class ti<br>eir assigned course materials. | hey are taking. Your school needs                                                                                                    | to Just return you condition by 0                                                                                                    | ur books in good<br>6/08/2018                                                                                                    |  |  |
|                                                                  | STUDENT NAME                                                                                                    | Buyback terms a                                                                                                    | and conditions apply                                                                                                    |  |  |
| •                                                                | Test Student                                                                                                    | •                                                                                                    |                                                                                                    |  |  |
|                                                                  | Example Farent (my Acc                                                                                                    | ount)                                                                                                    |                                                                                                    |  |  |
|                                                                  | 2. Shipping Method all us who is gettir materials? test@test.com Last Name* , now let's review your cou e drop downs for each class t eir assigned course materials | 2. Shipping Method     3. Payment Options  all us who is getting what. materials?  test@test.com Edit Last Name* Email Address* Required for eContent  t, now let's review your course list.  test@test.com edrop downs for each class they are taking. Your school needs eir assigned course materials.  STUDENT NAME Test Student | 2. Shipping Method 3. Payment Options 4. student Details all us who is getting what. materials? test@test.com Edit Last Name* Email Address* Order Total Balance Du  s, now let's review your course list. now let's review your course list. Student Name Test Student  Student Test Student |  |  |

**Step 11**: Proceed through the rest of the checkout and finalize your order.

If you have any questions or problems ordering your books, please contact Brittany Williams at (916) 733-3646 or by e-mailing <u>bwilliams@cbhs-sacramento.org</u>.

## Checkout